## UNIFONIC

إعادة استهداف الحملة

يونيو 2024

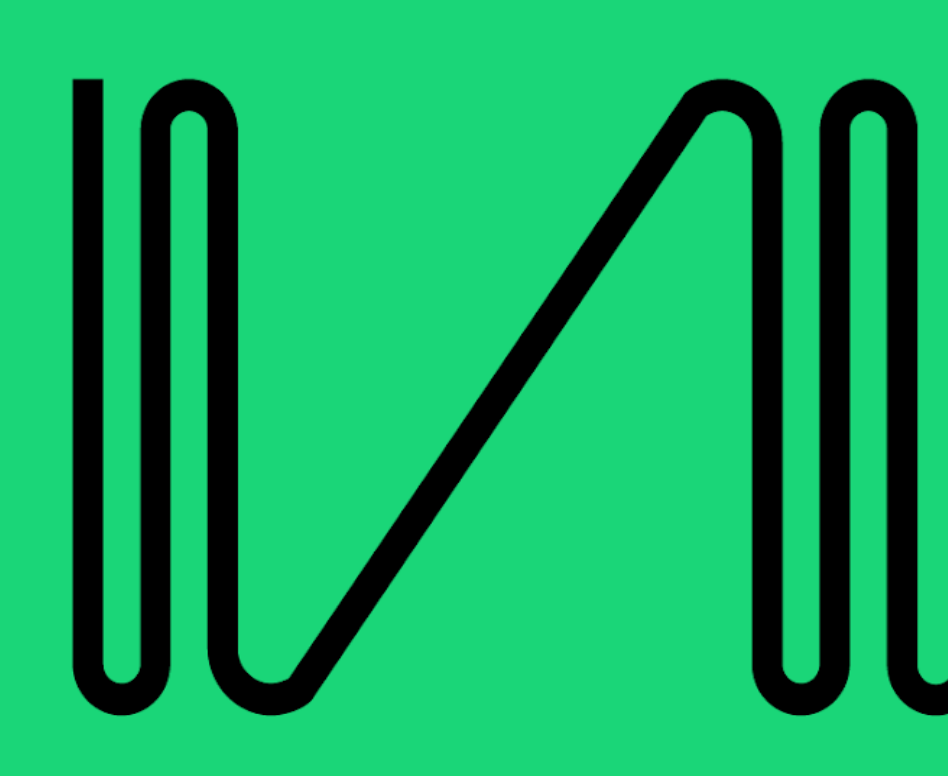

## إعادة استهداف الحملة

تمكنك إعادة الاستهداف من استهداف قاعدة العملاء الذين كانوا جزءًا من الحملة السابقة بالفعل. من تقرير حملة موجود، .يمكنك تحديد مجموعة من جهات الاتصال وإنشاء حملة متابعة أخرى بمحتوى رسالة جديدة بنقرة زر واحدة

## الاتجاهات خطوة بخطوة

 حدد الحملة بحالة "مكتمل" ثم انتقل الى صفحة تقارير الحملة حيث يمكنك ايجاد زر إعادة استهداف الحملة على أعلى يمين الشاشة.

| IREPORT    |                     |                                                                                                    | RETARGET CAMPAIGN                                                                                                    |
|------------|---------------------|----------------------------------------------------------------------------------------------------|----------------------------------------------------------------------------------------------------|
| 1          |                     |                                                                                                    |                                                                                                    |
| Status     | Start Time          | ( Duration                                                                                                    | End Time                                                                                                    |
| Completed  | 15.12.2022, 7:08 AM | 00:00:14                                                                                                    | 15.12.2022, 7:08 AM                                                                                                    |
| Created at | Created by          | Recipients                                                                                                    | Message content                                                                                                    |
| 15.12.2022 | Karim Mohamed       | 9                                                                                                    | English (US)/qa_internal_version1002                                                                                                    |
|            | REPORT              | Image: REPORT       Image: Report to the second second | Image: REPORT       Image: Status completed       Start Time completed       O Duration completed         Image: Status completed at 15.12.2022, 7:08 AM       O:00:00:14       O:00:00:14         Image: Status completed at 15.12.2022, 7:08 AM       Status completed at 15.12.2022       Recipients 9 |

زر إعادة الاستهداف في صفحة تقارير الحملة

2. انقر فوق الزر "إعادة استهداف الحملة" وحدد أرقام الهواتف المحمولة عن طريق اختيار "حالات الرسائل" للأرقام الموجودة في هذه الحملة. على سبيل المثال، إذا قمت بتحديد الحالة (مرسل) فسيتم تحديد جميع أرقام الهواتف المحمولة بهذه الحالة. يمكنك رؤية عدد جهات الاتصال ضمن كل حالة أيضًا على واجهة المستخدم.

|                                                                                                    |        | × |
|----------------------------------------------------------------------------------------------------|--------|---|
| RETARGET CAMPAIGN                                                                                                    |        |   |
| Target recipients of this campaign based on their message status.<br>Variables from this campaign will be available for the new one. |        |   |
| Add message status                                                                                                    |        |   |
| Delivered, Read, Sent                                                                                                    | $\sim$ |   |
| Submitted to channel                                                                                                    | 7      |   |
| Sent                                                                                                    | 5      |   |
| Delivered                                                                                                    | 5      |   |
| ✓ Read                                                                                                    | 4      |   |
| Failed                                                                                                    | 2      |   |

اختر حالات الرسائل

تابع لإنشاء حملة جديدة بأرقام الهواتف المحمولة المحددة. سيقوم النظام بإنشاء حملة جديدة.

| < CAMPAIGNS / EDIT WHATSAPP CAMPAIGN                                                                                   |               |
|----------------------------------------------------------------------------------------------------|---------------|
| 1. CAMPAIGN DETAILS $ ightarrow$ 2. Recipient details $ ightarrow$ 3. Message details $ ightarrow$ 4. Trigger details  |               |
| Campaign name*                                                                                                    |               |
| Copy of testing release 22.12 test 1 2                                                                                 |               |
| Campaign name should be unique and less than 100 characters                                                            |               |
| WhatsApp Business Number                                                                                               |               |
| Unifonic KSA Regional WAB +966 559843115 V                                                                             |               |
| Number quality UNKNOWN                                                                                                 |               |
| Tier limit 1000 unique recipients/24 hours                                                                             |               |
| This limit applies to WhatsApp business number and is shared among all products that<br>are using this WhatsApp number |               |
| To learn more about quality rating and tier limits, check META QUALITY GUIDELINES                                      |               |
|                                                                                                    | SAVE AS DRAFT |
|                                                                                                    |               |

تم إنشاء حملة جديدة

: اصطلاح تسمية الحملة: سيقوم النظام بتسمية الحملة الجديدة بهذا التنسيق < <p>previous campaign anem

<number of the copy> مع التسلسل الرقمي في كل مرة استخدام الحملة.

بمجرد إنشاء الحملة، سيكون التدفق مشابهًا لتدفق الحملة الجديدة، باستثناء أنه لا يمكنك تعديل أرقام الاتصال حيث يتم .استردادها من الحملة السابقة

ارجع إلى هذه الصفحة للحصول على تعليمات تفصيلية بشأن إنشاء حملة جديدة

## معلومات مهمة 💹

- Flow-base تتوفر اليوم إعادة الاستهداف لحملات
- لا يوجد حد لعدد المرات التي يمكنك فيها إعادة استهداف الحملة

استهدافها .سيقوم النظام بإنشاء حملة جديدة بكل بساطة